# Создание загрузочного диска, предназначенного для обновления BIOS в ноутбуках LG.

1) Вставьте чистый диск CD-R или CD-RW в привод оптических дисков. Запустите программу Nero Burning.

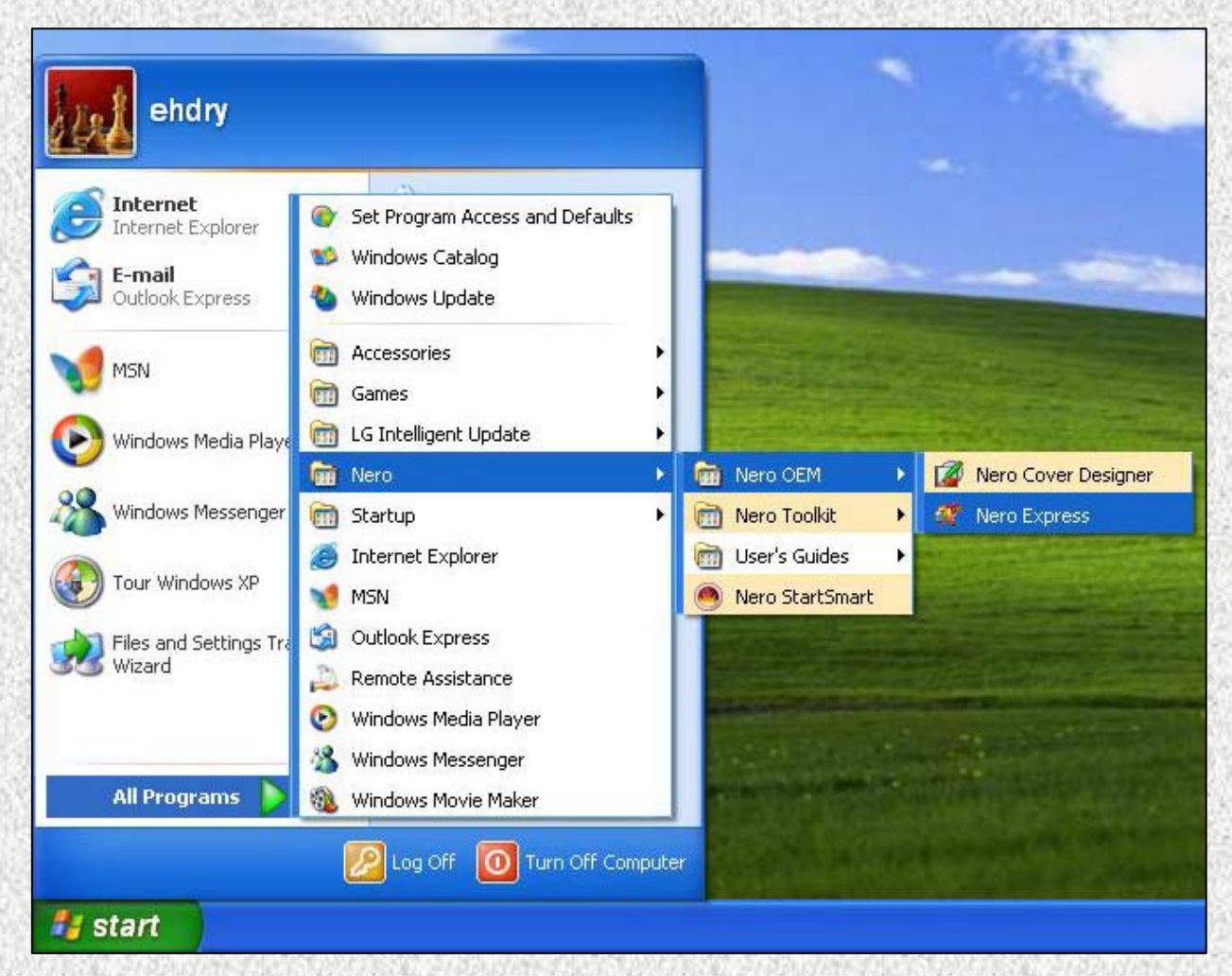

#### 2) Выберите пункт «Disk Image or Saved Project»

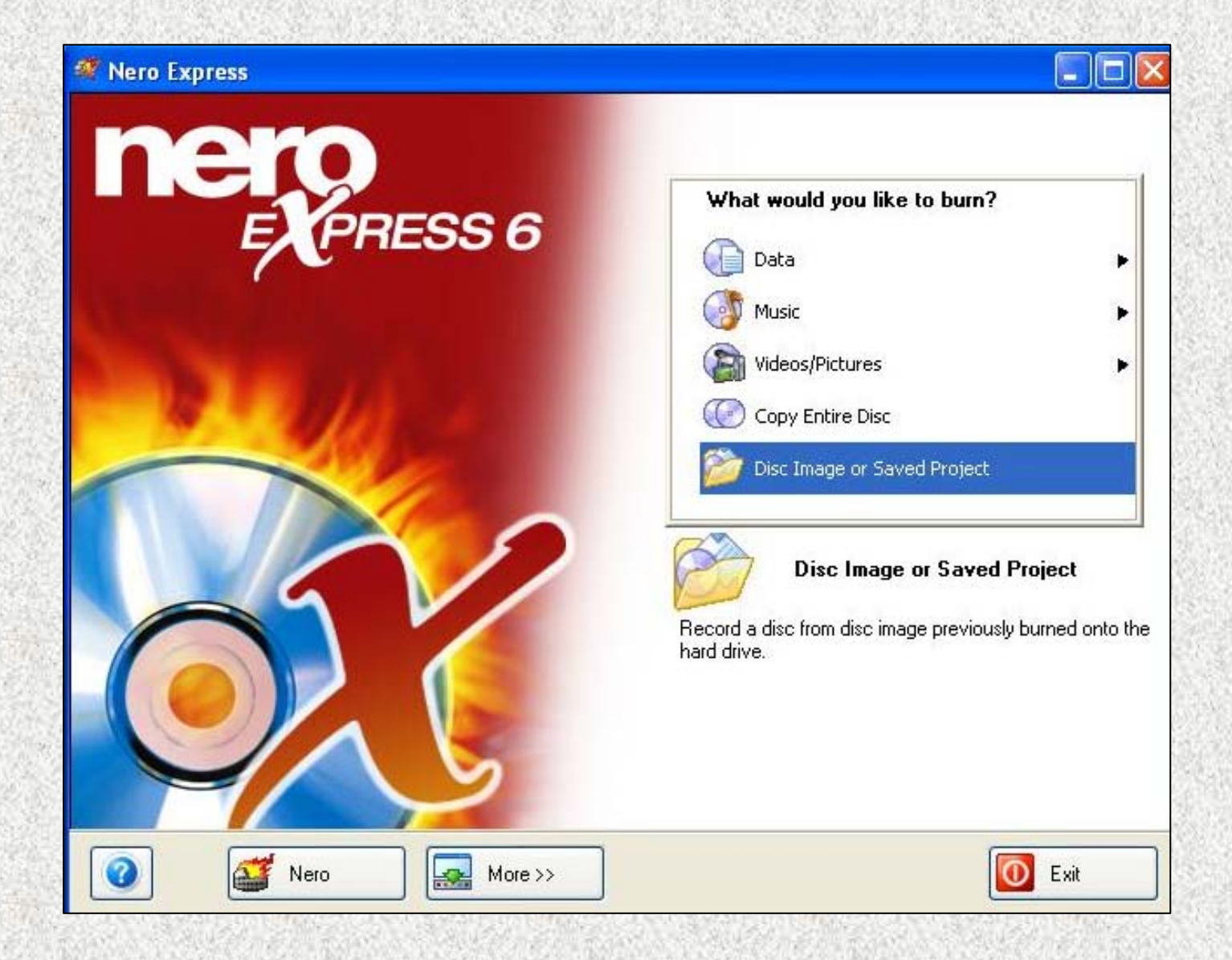

#### 3) Выберите тип файлов «Image Files (\*.nrg,\*.iso, \*.cue)»

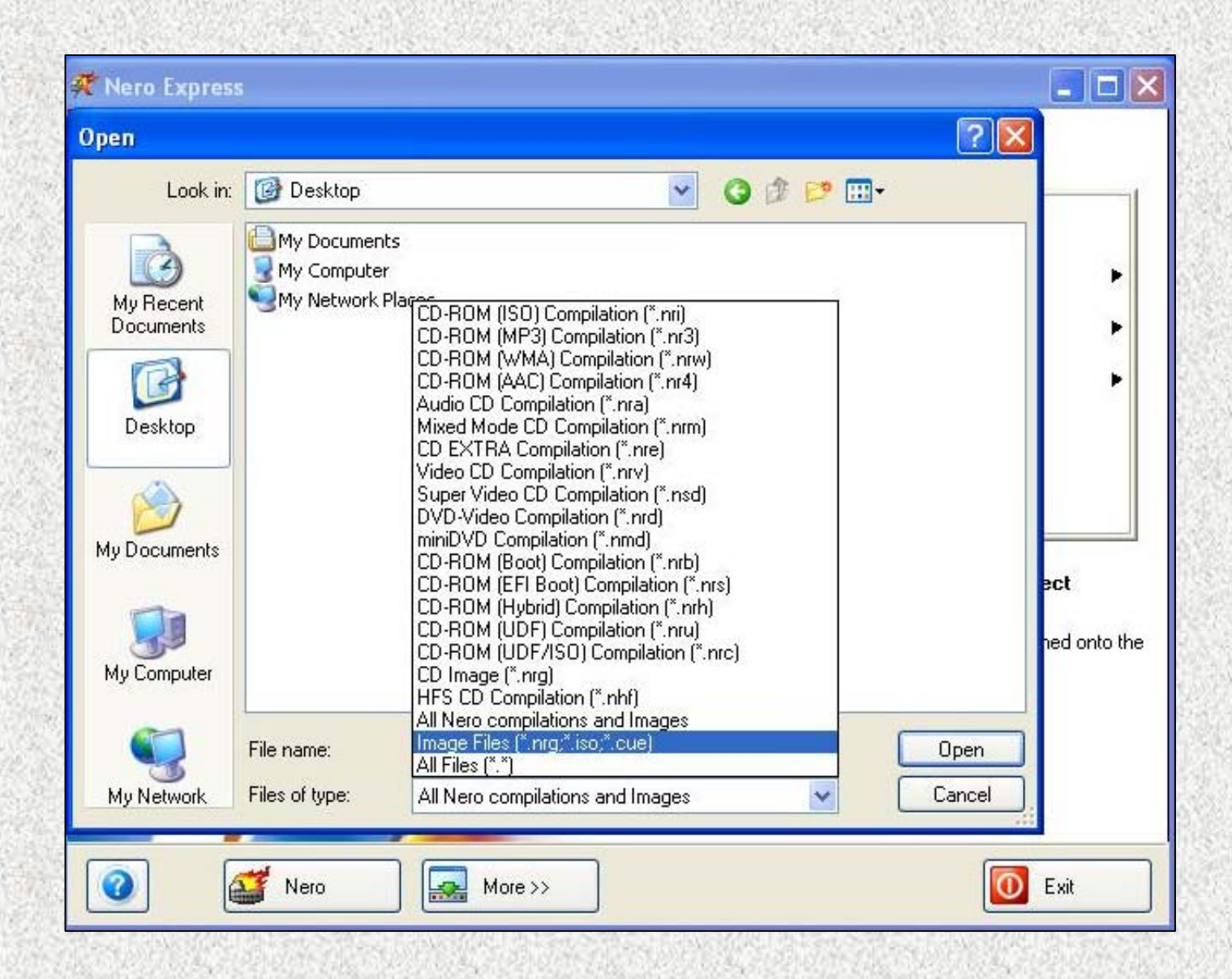

#### 4) Откройте файл образа диска (\*.iso).

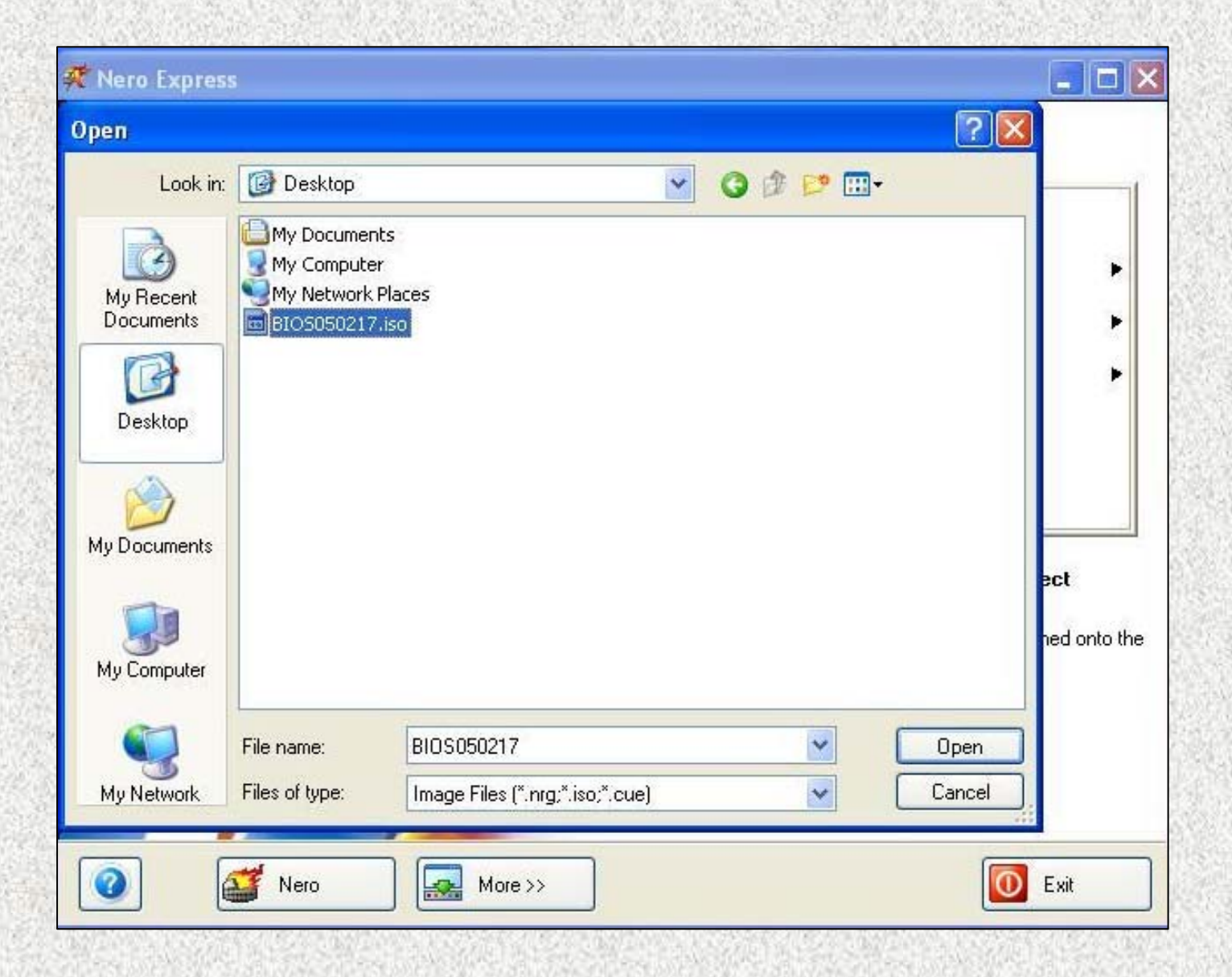

5) Убедитесь, что в графе «Destination drive:» указан пишущий привод оптических дисков. Нажмите кнопку «Next».

| Nero Express       |                                                        |
|--------------------|--------------------------------------------------------|
| nage recording     | X                                                      |
| Image file:        | C:\Documents and Settings\ehdry\Desktop\BI0S050217.iso |
| Destination drive: | E: HL-DT-ST RW/DVD GCC-4243N [CD-R/RW]                 |
|                    |                                                        |
| Writing speed:     | 24x (3,600 KB/s)                                       |

### 6) Нажмите «Ok». Диск готов.

| Done                                                                                           |                                                                                                    |                         |
|------------------------------------------------------------------------------------------------|----------------------------------------------------------------------------------------------------|-------------------------|
| urning Process<br>ease wait                                                                    | Z                                                                                                    | 50                      |
| Time                                                                                           | Event                                                                                                    |                         |
| <ul> <li>11:39:47 PM</li> <li>11:39:47 PM</li> <li>11:39:47 PM</li> <li>11:39:47 PM</li> </ul> | Caching of files started<br>Caching of files completed<br>Burn process started at 24x (3.600 KB/s)                                                                                                    |                         |
| 11-40-20 PM                                                                                    | Burn Nero Express                                                                                                    |                         |
| Current phase info                                                                             | rmatio                                                                                                    |                         |
| Current phase info     Used read buffer.     Process status:                                   | Incro Express Imatio Imatio Burn process completed successfully at 24x (3,600 KB/s) OK Instantime:                                                                                                    | ) a                     |
| Current phase info Used read buffer: Process status:                                           | Inclo Express Imatio Imatio Burn process completed successfully at 24x (3,600 KB/s) OK Total time:                                                                                                    | ) 0<br>0:00:3<br>] 100: |
| Current phase info Used read buffer: Process status: Writing at 24x (3,600)                    | Imatio     Imatio     Imatio <th>) a<br/>0:00:3<br/>) 1003</th>                                            | ) a<br>0:00:3<br>) 1003 |
| Current phase info<br>Used read buffer<br>Process status:<br>Writing at 24x (3,600<br>Recorder | Imatio       Imatio       ImatioImatio       Imatio       Imatio       Imatio       Imatio       Imatio       ImatioImatioImatio       Imatio       ImatioImatioImatioImatioImatioImatioImatioImatioImatioImatioImatioImatioImatioImatioImatioImatioImatioImatioImatioImatioImatioImatioImatioImatioImatioImatioImatioImatioImatioImatioImatioIma | ) a<br>0:00:3<br>) 100: |

## Обновление BIOS.

 Загрузите ноутбук с записанного диска. Используя цифры и ПРОПИСНЫЕ буквы, введите модель компьютера (см.наклейку на нижней стороне ноутбука). Нажмите клавишу «Enter».

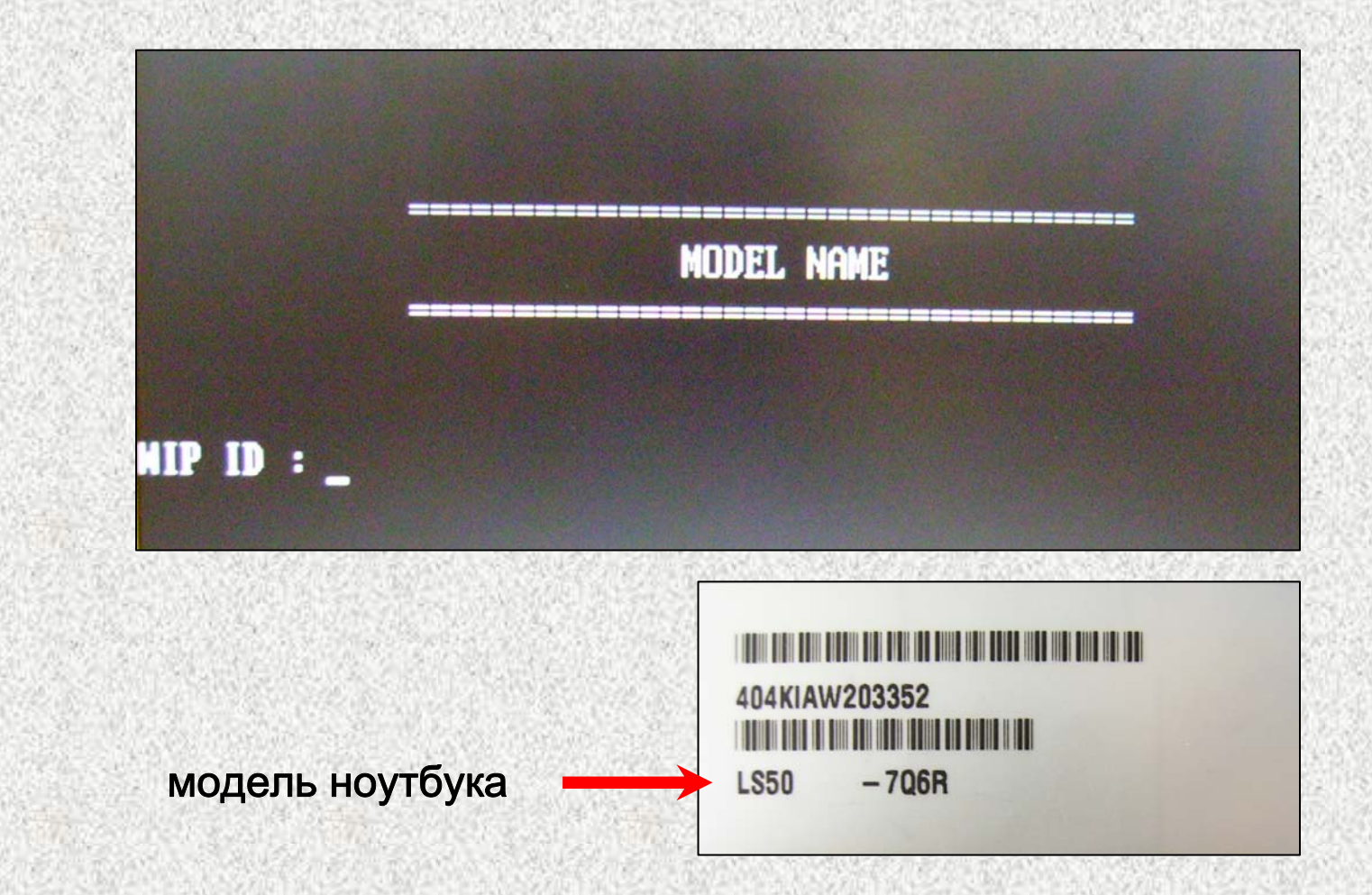

2) Используя цифры и ПРОПИСНЫЕ буквы, введите серийный номер (см. наклейку на нижней стороне ноутбука). Нажмите клавишу «Enter».

ВНИМАНИЕ! Вводимый в программу серийный номер должен состоять из 13 -ти символов. Серийные номера, состоящие из 11 -ти символов, должны быть дополнены двумя произвольными цифрами (например, 311КI207598 → 311КI20759800).

|               | SER IAL | SERIAL | SER IAL |
|---------------|---------|--------|---------|
| ID :          |         |        |         |
| 404KIAW203352 |         |        |         |

3) Перезагрузите ноутбук после появления надписи «PASS».